# Regolazione

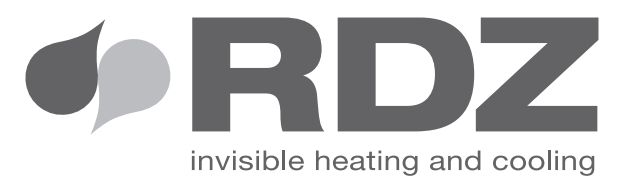

# **EASY CLIMA**

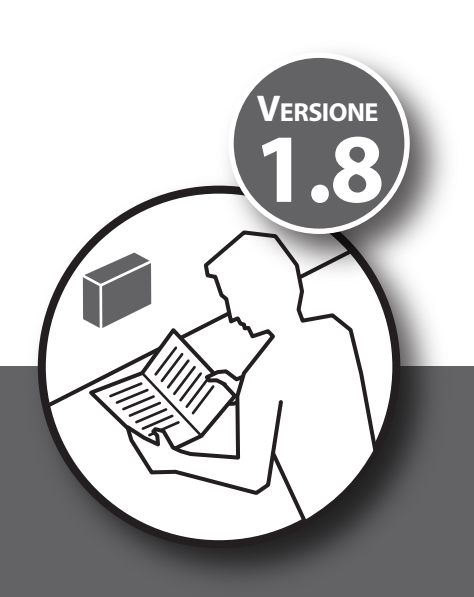

**MANUALE UTENTE** 

### 

#### **AVVERTENZE PER LA SICUREZZA**

Leggere con attenzione questo libretto prima dell'installazione e/o dell'uso dell'apparecchiatura e conservarlo in un luogo accessibile.

L'ufficio tecnico del Costruttore si rende disponibile ai numeri indicati sul retro del presente libretto per consulenze o richieste tecniche particolari.

# 

L'installazione e la manutenzione vanno eseguiti solo da personale qualificato pena il decadimento della Garanzia.

• Esigere solo ricambi originali: la mancata osservazione di questa norma fa decadere la garanzia.

#### **SMALTIMENTO**

In base a quanto previsto dalle seguenti direttive europee 2011/65/UE, 2012/19/UE e 2003/108/ CE, relative alla riduzione dell'uso di sostanze pericolose nelle apparecchiature elettriche ed elettroniche, nonché allo smaltimento dei rifiuti.

Il simbolo del cassonetto barrato riportato sull'apparecchiatura indica che il prodotto alla fine della propria vita utile deve essere raccolto separatamente dagli altri rifiuti.

L'utente dovrà, pertanto, conferire l'apparecchiatura giunta a fine vita agli idonei centri di raccolta differenziata dei rifiuti elettronici ed elettrotecnici, oppure riconsegnarla al rivenditore che, a fronte di acquisto di apparecchio equivalente, è tenuto al ritiro gratuito del prodotto da smaltire.

L'adeguata raccolta differenziata per l'avvio successivo dell'apparecchiatura dismessa al riciclaggio, al trattamento e allo smaltimento ambientale compatibile contribuisce ad evitare possibili effetti negativi sull'ambiente e sulla salute e favorisce il riciclo dei materiali di cui è composta l'apparecchiatura.

Lo smaltimento abusivo del prodotto da parte dell'utente comporta l'applicazione delle sanzioni previste dalla vigente normativa in materia.

# 

| Num | Descrizione                                  | Pagina |  |  |  |
|-----|----------------------------------------------|--------|--|--|--|
|     | AVVERTENZE                                   | 3      |  |  |  |
|     | AVVERTENZE PER LA SICUREZZA                  | 3      |  |  |  |
|     | SMALTIMENTO                                  |        |  |  |  |
| 1   | DESCRIZIONE                                  | 5      |  |  |  |
|     | DESCRIZIONE GENERALE                         | 5      |  |  |  |
|     | DESCRIZIONE DISPLAY                          | 5      |  |  |  |
|     | DESCRIZIONE TASTI                            | 7      |  |  |  |
| 2   | IMPOSTAZIONI                                 | 7      |  |  |  |
|     | DATA E ORA                                   | 7      |  |  |  |
|     | SET POINT UTENTE                             | 8      |  |  |  |
|     | VALORI PRINCIPALI VISUALIZZABILI NEL DISPLAY | 9      |  |  |  |
| 3   | GESTIONE FASCE ORARIE                        | 10     |  |  |  |
|     | EVENTI                                       | 10     |  |  |  |
|     | PROFILI                                      | 10     |  |  |  |
|     | PARAMETRI                                    | 10     |  |  |  |
|     | ABILITAZIONE                                 | 12     |  |  |  |
|     | PRIORITÀ                                     | 12     |  |  |  |
|     | BLACK OUT                                    | 12     |  |  |  |
|     | ESEMPIO DI PROGRAMMAZIONE FASCE ORARIE       | 13     |  |  |  |
| 4   | EASY CLIMA CONTROLLER                        | 16     |  |  |  |
|     | DESCRIZIONE                                  | 16     |  |  |  |
|     | DESCRIZIONE TASTI                            | 16     |  |  |  |
|     | DESCRIZIONE SIMBOLI E ICONE                  | 16     |  |  |  |
|     | DESCRIZIONE DISPLAY                          | 17     |  |  |  |
|     | MODIFICA SET POINT                           | 17     |  |  |  |
|     | GESTIONE FASCE ORARIE                        | 17     |  |  |  |
| 5   | DIAGNOSTICA                                  | 18     |  |  |  |

### 1 DESCRIZIONE

#### **DESCRIZIONE GENERALE**

L'interfaccia Utente "locale" del dispositivo Easy Clima consiste in:

- display per la visualizzazione della temperatura/pressione, dell'ora, delle label dei menù/parametri, dei valori dei parametri.
- icone per la visualizzazione degli stati macchina, delle unità di misura della grandezza visualizzata, dello stato delle risorse.
- tasti per la navigazione a menù, per l'impostazione dei parametri, per la tacitazione degli allarmi, per l'ingresso in programmazione, per l'attivazione delle funzioni dirette.

La visualizzazione delle informazioni e la programmazione del dispositivo tramite interfaccia utente sono concepite a menù con navigazione effettuata mediante i quattro tasti come descritto nell'apposita sezione.

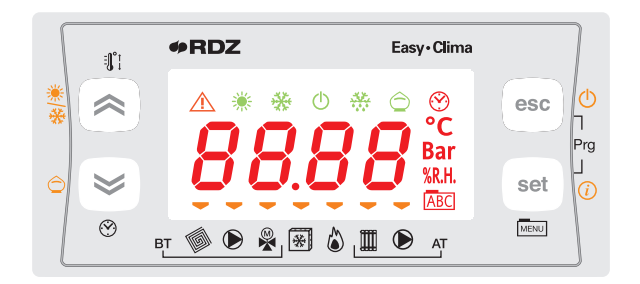

N.B. L' easy Clima Controller può essere abbinato a kit idraulici che gestiscono impianti **Bassa Temperatura** e/o **Alta Temperatura** tipo: Kit Easy Clima solo BT. MTR Easy Clima sia BT che AT.

Il manuale fa riferimento alla configurazione completa per la gestione AT/BT

#### **DESCRIZIONE DISPLAY**

Il display è utilizzato per visualizzare le seguenti informazioni:

Visualizzazione Principale: grandezza impostabile da parametro (come specificato oltre in questo capitolo).

**Navigazione a Menù:** è possibile accedere alle cartelle stati, parametri, etc. All'interno di ogni cartella è poi possibile entrare in sottocartelle oppure nell'elenco parametri

Visualizzazione Allarmi: in caso di allarmi si accenderà l'Icona Allarme.

Quando si accede al menù Allarmi, si vedrà visualizzato il Codice di Allarme corrispondente alternato.

Se vi sono più allarmi contemporaneamente verrà visualizzato quello con indice più basso ; con i tasti 🕿 e 💌, sarà possibile visualizzare gli altri codici di allarme presenti contemporaneamente.

Se anche la grandezza fondamentale è in errore, verrà visualizzata l'icona di Allarme, assieme alla stringa "Err" oppure "Outr".

#### LEGENDA DISPLAY

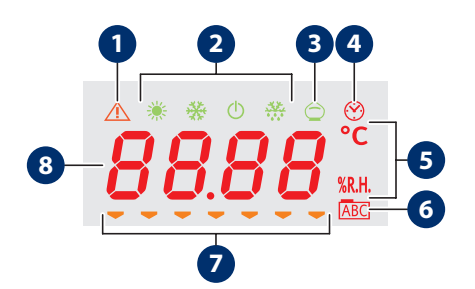

| Num | Descrizione                             |
|-----|-----------------------------------------|
| 1   | Icona allarme                           |
| 2   | lcone di modo                           |
| 3   | Icona economy                           |
| 4   | Icona orologio                          |
| 5   | Unità di misura del valore visualizzato |
| 6   | Icona navigazione menu                  |
| 7   | Icone risorse                           |
| 8   | Display valori                          |

| Tabella icone display |                                                    |                                                                                                    |                                                                                                    |  |  |  |
|-----------------------|----------------------------------------------------|----------------------------------------------------------------------------------------------------|----------------------------------------------------------------------------------------------------|--|--|--|
| lcone                 | Descrizione                                        | Acceso a luce fissa                                                                                                    | Acceso lampeggiante                                                                                                    |  |  |  |
| *                     | Icona raffreddamento                               | ESTATE = ON (Cool)                                                                                                    |                                                                                                    |  |  |  |
| *                     | Icona riscaldamento                                | INVERNO = ON (Heat)                                                                                                    |                                                                                                    |  |  |  |
| Ċ                     | Icona stand-by                                     | STAND-BY = ON                                                                                                    |                                                                                                    |  |  |  |
| **                    | Icona deumidificazione                             | DEUMIDIFICATORE = ON                                                                                                    |                                                                                                    |  |  |  |
| $\bigcirc$            | Icona economy                                      | MODALITA' ECONOMY = ON                                                                                                    |                                                                                                    |  |  |  |
|                       | Icona allarme                                      | Uno o più allarmi attivi                                                                                                    |                                                                                                    |  |  |  |
| <u> </u>              | Icone funzionamento a fasce orarie                 | Funzionamento a fasce orarie abilitato                                                                                      |                                                                                                    |  |  |  |
| 88.88                 | Display valori                                     | visualizza valori                                                                                                    |                                                                                                    |  |  |  |
| °C                    | °C                                                 | il valore visualizzato è un valore<br>temperatura in ℃                                                                      |                                                                                                    |  |  |  |
| % <b>R.H</b> .        | % R.H.                                             | il valore visualizzato è un valore di<br>umidità relativa %                                                                 |                                                                                                    |  |  |  |
| ABC                   | Icona menu                                         | Nel display viene visualizzato il<br>menu                                                                                   |                                                                                                    |  |  |  |
|                       | Icona elettrovalvola impianto<br>bassa temperatura | Elettrovalvola impianto bassa<br>temperatura = ON                                                                           | POST-CIRCOLAZIONE in corso; dopo<br>che è cessata la richiesta CALDO o<br>FREDDO                                            |  |  |  |
|                       | Icona pompa impianto bassa<br>temperatura          | Pompa impianto bassa temperatura<br>= ON                                                                                    | POST-CIRCOLAZIONE in corso; dopo<br>che è cessata la richiesta CALDO o<br>FREDDO                                            |  |  |  |
|                       | Valvola miscelatrice<br>modulante                  | VMIX completamente APERTA<br>(Pos.=100%)<br>LED spento = VMIX completamente<br>CHIUSA<br>(Pos.=0%)                          | VMIX in APERTURA o CHIUSURA,<br>in posizione comunque diversa da<br>100% o da 0% ed in movimento.                           |  |  |  |
| *                     | Valvola miscelatrice 3 punti                       | VMIX in APERTURA (indica la<br>"direzione" di apertura del<br>servomotore, NON la durata<br>dell'impulso verso l'attuatore) | VMIX In CHIUSURA (indica la<br>"direzione" di chiusura del<br>servomotore, NON la durata<br>dell'impulso verso l'attuatore) |  |  |  |
| *                     | Icona chiller                                      | CHILLER = ON                                                                                                    |                                                                                                    |  |  |  |
| 6                     | Icona caldaia                                      | CALDAIA = ON                                                                                                    |                                                                                                    |  |  |  |
|                       | Icona elettrovalvola impianto<br>alta temperatura  | Elettrovalvola impianto alta<br>temperatura = ON                                                                            | POST-CIRCOLAZIONE in corso; dopo<br>che è cessata la richiesta CALDO o<br>FREDDO                                            |  |  |  |
|                       | Pompa impianto alta<br>temperatura                 | Pompa impianto alta temperatura<br>= ON                                                                                     | POST-CIRCOLAZIONE in corso; dopo<br>che è cessata la richiesta CALDO o<br>FREDDO                                            |  |  |  |

È possibile decidere quale grandezza visualizzare a display in condizioni normali di funzionamento (non in navigazione menù, non in caso di segnalazione allarmi..) tramite il tasto **"SET/Info".** 

#### **DESCRIZIONE TASTI**

| Tasto                                                                                                    | Descrizione             | e                                                                                                    |
|----------------------------------------------------------------------------------------------------|-------------------------|----------------------------------------------------------------------------------------------------|
| set<br>Tasto SET                                                                                                    | Pressione<br>breve      | <ul> <li>Da visualizzazione principale, si ha l'accesso al menù dei set point di utente.</li> <li>All'interno dei menù dei parametri funzionali, il tasto SET permette: <ul> <li>l'accesso alle sottocartelle del menù</li> <li>l'accesso al valore di un qualsiasi parametro di una delle sottocartelle del menù</li> <li>la conferma del valore del parametro e/o uscita</li> </ul> </li> </ul> |
| (i)                                                                                                    | Pressione<br>prolungata | Da visualizzazione principale, si ha l'accesso alla selezione della grandezza fondamentale da visualizzare.                                                                                                    |
| esc<br>Tasto ESC                                                                                                    | Pressione<br>breve      | <ul> <li>Con display spento, riattiva il display.</li> <li>Si ottiene l'uscita da menù, da elenco parametri, da valore parametro (senza salvataggio valore) e ritorno a livello precedente</li> </ul>                                                                                                    |
| Ċ                                                                                                    | Pressione<br>prolungata | Da visualizzazione principale, si opera il cambio dello STATO di funzionamento da ON a STANDBY e viceversa                                                                                                    |
| Restance of the second second | Pressione<br>breve      | <ul> <li>Scorrimento verso l'alto della visualizzazione delle cartelle e dei parametri</li> <li>Incremento del valore del parametro</li> <li>Da visualizzazione principale, si attiva la regolazione del set ambiente in quel momento corrente (riscaldamento o raffrescamento, comfort o economy) con lampeggio del valore del set da regolare,</li> </ul>                                       |
| **                                                                                                    | Pressione<br>prolungata | Da visualizzazione principale si opera il cambio del regime di funzionamento da riscaldamento a raffrescamento e viceversa.                                                                                                    |
| Tasto DOWN                                                                                                    | Pressione<br>breve      | <ul> <li>Scorrimento verso il basso della visualizzazione delle cartelle e dei parametri</li> <li>Decremento del valore del parametro (se in modifica valore parametro)</li> <li>Da visualizzazione principale, si attiva la regolazione dell'ora e della data di sistema.</li> </ul>                                                                                                    |
|                                                                                                    | Pressione<br>prolungata | Da visualizzazione principale, se abilitato, si opera il cambio del MODO di funzionamento da ON Comfort a ON Economy e viceversa.                                                                                                    |
| set + esc                                                                                                    | si ha l'acces           | so alle cartelle dei menù parametri e stati macchina.                                                                                                    |

## 2 IMPOSTAZIONI

#### **DATA E ORA**

In questo capitolo vengono descritte le maschere alle quali si accede con una **pressione breve** del tasto 💌.

| Maschera |       | Descrizione    |
|----------|-------|----------------|
| 1        | Πιπ   | Set dei minuti |
| 2        | 0-A   | Set dell'ora   |
| 3        | 9, 0r | Set del giorno |
| 4        | ΠΕ5Ε  | Set del mese   |
| 5        | Ann0  | Set dell'anno  |

N.B. In caso di mancata alimentazione pr più di due giorni il dispositivo perde l'impostazione della data e ora. In questo caso bisogna procedere con la reimpostazione dei valori.

#### PROCEDURA PER LA MODIFICA DELLA DATA-ORA

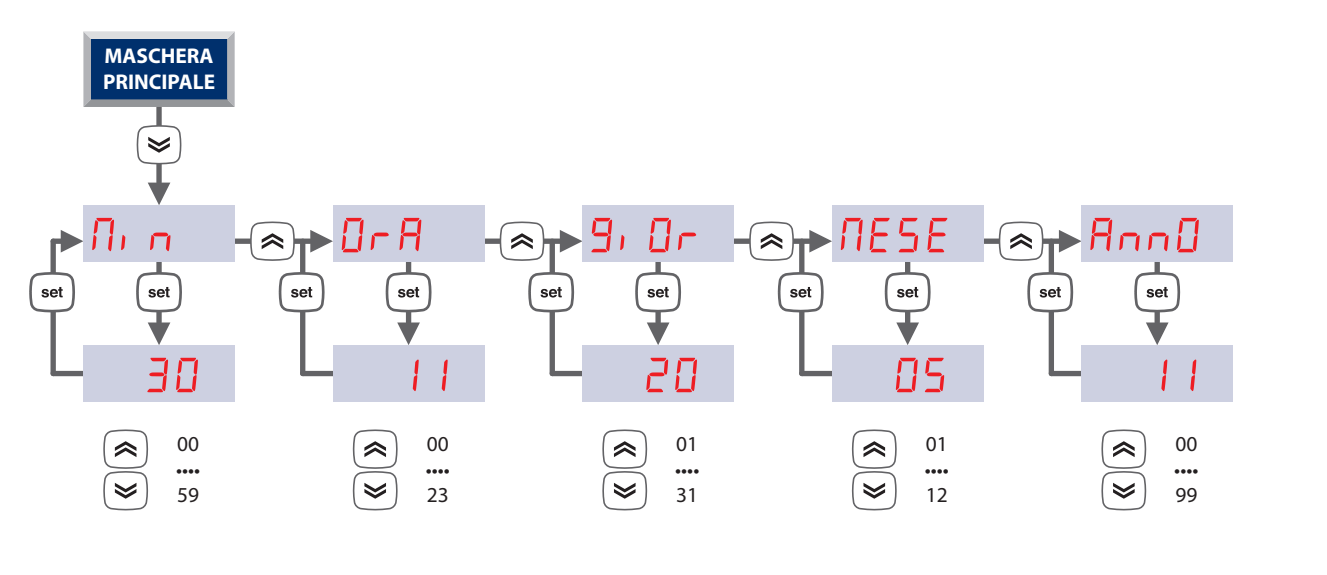

#### **SET POINT UTENTE**

In questo capitolo vengono descritte le maschere alle quali si accede con una **pressione breve** del tasto set

Sul DISPLAY compare la scritta 5EE. Con i tasti (♠ e 💌 si scorrono le varie voci del menu.

Con il tasto si conferma la selezione e si accede al valore della voce selezionata.

Con i tasti 🔊 e 🔄 si regola il valore entro i limiti di campo predefiniti.

Con il tasto  $\stackrel{\text{(set)}}{=}$  si conferma il nuovo valore imputato.

Con il tasto esc si ritorna al livello superiore fino alla visualizzazione principale.

# N.B. In base al tipo di dato si accende anche il simbolo della temperatura <sup>°</sup>C oppure dell'umidità <sup>%</sup>R.H. o nessun simbolo (se si tratta ad esempio di una "costante").

| Primo livello |                                  | Sec | ondo livello                                                                                                    | Descrizione maschera di terzo livello                                                                                                    |
|---------------|----------------------------------|-----|----------------------------------------------------------------------------------------------------|----------------------------------------------------------------------------------------------------|
|               |                                  | 1   | S_HE                                                                                                    | Set di temperatura comfort in inverno                                                                                                    |
|               |                                  | 2   | 5_hr                                                                                                    | Set di temperatura economy in inverno                                                                                                    |
| 1             | SEE                              | 3   | 5_66                                                                                                    | Set di temperatura comfort in estate                                                                                                    |
|               |                                  | 4   | 5_[r                                                                                                    | Set di temperatura economy in estate                                                                                                    |
|               |                                  | 5   | 5_UN                                                                                                    | Set di umidità                                                                                                    |
| 2             | EF                               | 1   | ПОЛЕ                                                                                                    | Impostazione del modo di funzionamento in ON o in OFF per il controllo sia della Zona<br>BT che della Zona AT.<br>Il campo VALORE, vale "ON" oppure "OFF". Se viene impostato "OFF", in visualizzazione<br>principale sul DISPLAY viene visualizzato "OFF". |
| 3             | <mark>ь, ПЕ</mark> <b>1</b> ьеоо |     |                                                                                                    | Impostazione del funzionamento a FASCE ORARIE oppure NORMALE. Il campo VALORE vale "ON" oppure "OFF".<br>Se viene impostato "ON" si accende il simbolo 🏵                                                                                                    |
|               | 1                                | 0rE | Visualizzazione delle ore di funzionamento della Pompa di Zona BT, il contatore viene visualizzato, sul DISPLAY fino ad un massimo di 9999 ore. |                                                                                                    |
| 4             | hOUr                             | 2   | r5E                                                                                                    | Procedura di RESET : viene proposta la scritta "OFF", che può essere commutata in "On" con il tasto (***). A questo punto la pressione del tasto (***) conferma la decisione di azzerare il contaore e si ritorna alla scritta "rst".                       |
| 5             | ALL                              |     |                                                                                                    | Visualizzazione dei codici di allarme in corso. Vedi paragrafo dedicato.                                                                                                    |

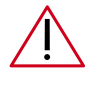

ATTENZIONE: Il valore del setpoint seguirà l'andamento dell'ambiente solo in presenza dell'Easy Clima Controller installato, in caso contrario il det sel setpoint potrà andare ad influenzare la temperatura di mandata dell'impianto. Il setpoint umidità, invece, non avrà alcuna funzione se nessuna sonda umidità viene installata in ambiente.

#### PROCEDURA PER LA MODIFICA DEI SET POINT

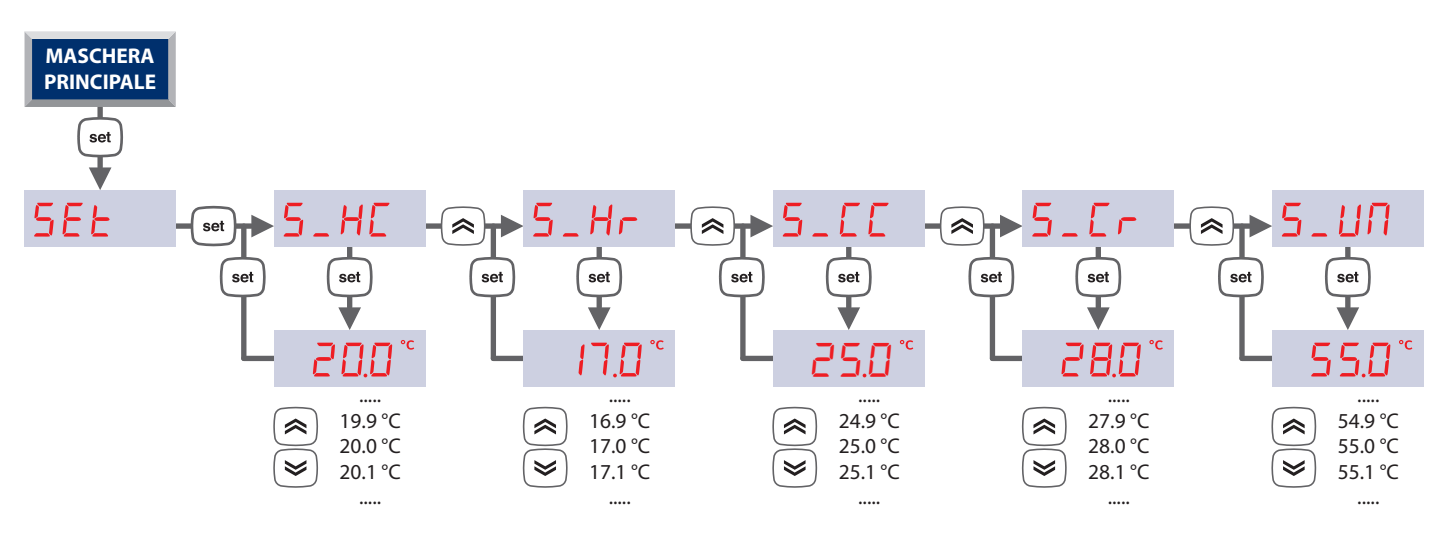

#### VALORI PRINCIPALI VISUALIZZABILI NEL DISPLAY

In questo capitolo si sceglie il dato che verrà poi visualizzato nella maschera principale e si può variare tra le opzioni descritte nella tabella sottostante.

Al menu si accede con una **pressione prolungata** del tasto <sup>set</sup> successivamente:

- Premendo i tasti A/S si scorrono le grandezze principali visualizzabili
- Premendo il tasto esc dal menu
- Premendo il tasto set il valore viene trasferito nella maschera principale e si uscirà dal menu.

| Prim    | no livello     | Descrizione                                                                                                    |  |  |  |  |  |
|---------|----------------|----------------------------------------------------------------------------------------------------|--|--|--|--|--|
| 1       | АПЬ            | Dopo qualche secondo inizia a lampeggiare il valore di <b>temperatura ambiente della zona BT</b> .<br>Se la sonda ambiente è configurata ma non è collegata, o è in corto circuito, si visualizzerà sul DISPLAY la sigla<br>DUE r<br>lampeggiante.<br>Se la sonda ambiente NON è configurata questa maschera non verrà visualizzata |  |  |  |  |  |
| 2       | ESE            | Dopo qualche secondo inizia a lampeggiare il valore di <b>temperatura esterna.</b><br>Se la sonda esterna è configurata ma non è collegata, o è in corto circuito, si visualizzerà sul DISPLAY la sigla<br>Coller<br>I lampeggiante.<br>Se la sonda esterna NON è configurata questa maschera non verrà visualizzata                |  |  |  |  |  |
| 3       | ИП, А          | Dopo qualche secondo inizia a lampeggiare il valore di <b>umidità ambiente della zona BT</b> .<br>Se la sonda ambiente è configurata ma non è collegata, o è in corto circuito, si visualizzerà sul DISPLAY la sigla<br>DUEC lampeggiante.<br>Se il sensore di umidità NON è configurato questa maschera non verrà visualizzata.    |  |  |  |  |  |
| 4       | NAnd           | Dopo qualche secondo inizia a lampeggiare il valore di <b>temperatura di mandata</b> .<br>Se la sonda di mandata è configurata ma non è collegata, o è in corto circuito, si visualizzerà sul DISPLAY la<br>sigla <b>Err</b> lampeggiante.                                                                                          |  |  |  |  |  |
| 5       | 5ЕЕЛ           | Dopo qualche secondo inizia a lampeggiare il valore del <b>Set-Point calcolato per la Mandata dell'impianto</b><br>Miscelato della Zona BT.                                                                                                    |  |  |  |  |  |
| 6       | POS            | Dopo qualche secondo inizia a lampeggiare il valore corrente della <b>posizione da 0% a 100% della Valvola</b><br><b>Miscelatrice della Zona 1</b> .                                                                                                    |  |  |  |  |  |
| (*) Liv | velli visibili | blo con parametro $E \Box \Box = ON$ ( vedi paragrafo SET POINT UTENTE pag. 8)                                                                                                    |  |  |  |  |  |
| 7       | 0-A            | (*) Dopo qualche secondo viene visualizzato <b>l'orario in corso</b> in ore e minuti (es. 12:00) in modo permanente con i ":" lampeggianti.                                                                                                    |  |  |  |  |  |
| 8       | 9, 0r          | (*) Dopo qualche secondo viene visualizzato il valore del <b>giorno del mese</b> in corso (da 1 a 31)                                                                                                    |  |  |  |  |  |
| 9       | ПЕБЕ           | (*) Dopo qualche secondo viene visualizzato il valore del <b>mese</b> in corso.                                                                                                    |  |  |  |  |  |
| 10      | AnnO           | <ul> <li>(*) Dopo qualche secondo viene visualizzato il valore dell'anno in corso.</li> <li>Si visualizzano le ultime 2 cifre significative dell'anno ( Es. per l'anno 2011 verrà visualizzato 1).</li> </ul>                                                                                                    |  |  |  |  |  |

### **3 GESTIONE FASCE ORARIE**

Per vari motivi, principalmente legati a necessità di risparmio energetico, è utile poter differenziare il funzionamento del dispositivo a fasce orarie.

Il controllo a "fasce orarie" è relativo al solo Impianto di Zona BT.

Il dispositivo permette la gestione a fasce orarie, con la suddivisione di ciascun giorno della settimana in periodi di tempo (fasce orarie) nei quali il controllo dell'impianto BT, può variare, in base alla programmazione eseguita, da modalità di funzionamento Comfort a Economy oppure in Stand-By.

#### **EVENTI**

Per individuare le varie fasce orarie si introduce il concetto di "evento".

Per ogni evento si precisa:

- Il momento di inizio (in ore e minuti)
- Il modo di funzionamento che viene attivato (Comfort, Economy o Stand By)

#### **PROFILI**

Per distribuire i vari eventi per ogni giorno della settimana, si introduce il concetto di "profilo". Per ogni profilo si precisa:

- Il numero del profilo ( si possono definire fino ad un massimo di 3 profili diversi )
- La distribuzione degli eventi, all'interno di ogni profilo, fino ad un massimo di 4 eventi per ogni profilo

Per ogni giorno della settimana si potrà specificare il profilo da associare. L'associazione di default sarà "profilo 1".

**Nota:** siccome gli eventi disponibili per ogni profilo sono COMUNQUE 4, per disabilitare un evento (cioè per ridurre il numero di fasce orarie per uno specifico profilo) sarà sufficiente dargli lo stesso momento di inizio e lo stesso modo di funzionamento dell'evento precedente.

#### PARAMETRI

Per accedere alla modifica dei parametri descritti nella tabella sottostante si dovrà seguire la seguente procedura:

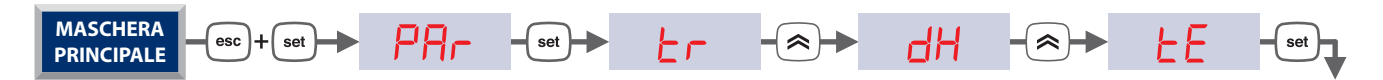

|                  | Maschera    | Descrizione                        | U.M. | Min | Max                      | Note          | Default |
|------------------|-------------|------------------------------------|------|-----|--------------------------|---------------|---------|
|                  | EEOO        | Abilitazione gestione fasce orarie | Num  | On  | Off                      |               | Off     |
| IAZIONE<br>NALE  | EED I       | Selezione profilo, lunedì          | Num  | 1   | 3                        |               | 1       |
|                  | FEO5        | Selezione profilo, martedì         | Num  | 1   | 3                        |               | 1       |
|                  | LEO3        | Selezione profilo, mercoledì       | Num  | 1   | 3                        | 1 = Profilo 1 | 1       |
| MN               | LEO4        | Selezione profilo, giovedì         | Num  | 1   | $3 \qquad 2 = Profilo 2$ | 2 = Profilo 2 | 1       |
| GRA<br>TTI       | <i>EEOS</i> | Selezione profilo, venerdì         | Num  | 1   | 3                        | 3 = Profilo 3 | 1       |
| S<br>S<br>S<br>S | <i>EE06</i> | Selezione profilo, sabato          | Num  | 1   | 3                        |               | 2       |
| 4                | LED7        | Selezione profilo, domenica        | Num  | 1   | 3                        |               | 2       |

N.B. nel display Easy Clima Controller, le maschere TE01, TE02.... TE07 sono rinominate LUN, MAR, MER, GIO, VEN, SAB, DOM.

|          | EE 10       | Ora inizio evento 1, profilo 1               | hh  | 0 | 23 |                                            | 6  |
|----------|-------------|----------------------------------------------|-----|---|----|--------------------------------------------|----|
|          | EEII        | Minuti inizio evento 1, profilo 1            | mm  | 0 | 59 |                                            | 30 |
|          | EE 12       | Modo di funzionamento da evento 1, profilo 1 | Num | 0 | 2  | 0 = Comfort<br>1 = Economy<br>2 = Stand by | 0  |
|          | EE 17       | Ora inizio evento 2, profilo 1               | hh  | 0 | 23 |                                            | 8  |
|          | EE 18       | Minuti inizio evento 2, profilo 1            | mm  | 0 | 59 |                                            | 30 |
|          | EE 19       | Modo di funzionamento da evento 2, profilo 1 | Num | 0 | 2  | 0 = Comfort<br>1 = Economy<br>2 = Stand by | 1  |
| Б        | EE24        | Ora inizio evento 3, profilo 1               | hh  | 0 | 23 |                                            | 17 |
| Ř        | £625        | Minuti inizio evento 3, profilo 1            | mm  | 0 | 59 |                                            | 30 |
| <b>ם</b> | FE52        | Modo di funzionamento da evento 3, profilo 1 | Num | 0 | 2  | 0 = Comfort<br>1 = Economy<br>2 = Stand by | 0  |
|          | EE3 I       | Ora inizio evento 4, profilo 1               | hh  | 0 | 23 |                                            | 22 |
|          | FE35        | Minuti inizio evento 4, profilo 1            | mm  | 0 | 59 |                                            | 30 |
|          | <i>FE33</i> | Modo di funzionamento da evento 4, profilo 1 | Num | 0 | 2  | 0 = Comfort<br>1 = Economy<br>2 = Stand by | 2  |
|          |             |                                              |     |   |    | 1                                          |    |
|          | £E38        | Ora inizio evento 1, profilo 2               | hh  | 0 | 23 |                                            | 7  |
|          | £E39        | Minuti inizio evento 1, profilo 2            | mm  | 0 | 59 |                                            | 30 |
|          | EE40        | Modo di funzionamento da evento 1, profilo 2 | Num | 0 | 2  | 0 = Comfort<br>1 = Economy<br>2 = Stand by | 0  |
|          | EE45        | Ora inizio evento 2, profilo 2               | hh  | 0 | 23 |                                            | 13 |
| $\sim$   | ЕЕЧБ        | Minuti inizio evento 2, profilo 2            | mm  | 0 | 59 |                                            | 30 |
|          | ЕЕЧТ        | Modo di funzionamento da evento 2, profilo 2 | Num | 0 | 2  | 0 = Comfort<br>1 = Economy<br>2 = Stand by | 1  |
|          | EES2        | Ora inizio evento 3, profilo 2               | hh  | 0 | 23 |                                            | 17 |
| Ř        | £E53        | Minuti inizio evento 3, profilo 2            | mm  | 0 | 59 |                                            | 30 |
| <b>6</b> | EE54        | Modo di funzionamento da evento 3, profilo 2 | Num | 0 | 2  | 0 = Comfort<br>1 = Economy<br>2 = Stand by | 0  |
|          | <i>EE59</i> | Ora inizio evento 4, profilo 2               | hh  | 0 | 23 |                                            | 23 |
|          | EE60        | Minuti inizio evento 4, profilo 2            | mm  | 0 | 59 |                                            | 30 |
|          | EEE 1       | Modo di funzionamento da evento 4, profilo 2 | Num | 0 | 2  | 0 = Comfort<br>1 = Economy<br>2 = Stand by | 2  |

|                  | <i>EE66</i>        | Ora inizio evento 1, profilo 3               | hh  | 0 | 23 |                                            | 0 |
|------------------|--------------------|----------------------------------------------|-----|---|----|--------------------------------------------|---|
|                  | <i>EE6</i> 7       | Minuti inizio evento 1, profilo 3            | mm  | 0 | 59 |                                            | 0 |
|                  | <i><b>EE68</b></i> | Modo di funzionamento da evento 1, profilo 3 | Num | 0 | 2  | 0 = Comfort<br>1 = Economy<br>2 = Stand by | 0 |
|                  | EE73               | Ora inizio evento 2, profilo 3               | hh  | 0 | 23 |                                            | 0 |
| ~                | EE74               | Minuti inizio evento 2, profilo 3            | mm  | 0 | 59 |                                            | 0 |
| <b>PROFILO 3</b> | <i>EE</i> 75       | Modo di funzionamento da evento 2, profilo 3 | Num | 0 | 2  | 0 = Comfort<br>1 = Economy<br>2 = Stand by | 0 |
|                  | <i>EE80</i>        | Ora inizio evento 3, profilo 3               | hh  | 0 | 23 |                                            | 0 |
|                  | EE8 1              | Minuti inizio evento 3, profilo 3            | mm  | 0 | 59 |                                            | 0 |
|                  | FE85               | Modo di funzionamento da evento 3, profilo 3 | Num | 0 | 2  | 0 = Comfort<br>1 = Economy<br>2 = Stand by | 0 |
|                  | <i>EE8</i> 7       | Ora inizio evento 4, profilo 3               | hh  | 0 | 23 |                                            | 0 |
|                  | <i>EE88</i>        | Minuti inizio evento 4, profilo 3            | mm  | 0 | 59 |                                            | 0 |
|                  | <i>EE89</i>        | Modo di funzionamento da evento 4 profilo 3  | Num | 0 | 2  | 0 = Comfort<br>1 = Economy<br>2 = Stand by | 0 |

#### ABILITAZIONE

Il funzionamento "a Fasce Orarie" è attivabile con il parametro Abilitazione gestione a fasce orarie tE00, inoltre l'RTC (orologio interno) deve essere presente e abilitato al funzionamento (non deve essere guasto e/o non regolato, per ulteriori dettagli si rimanda agli specifici allarmi)

Il funzionamento "a Fasce Orarie" ha effetti solo sul cambio del modo di funzionamento da ON-Comfort a STAND-BY, da ON-Economy a STAND-BY, da ON-Comfort a ON-Economy, e viceversa.

La procedura di cambio modo avviene sempre con le regole (tempi, etc.) previste dalla regolazione base.

La gestione a fasce orarie è esclusivamente funzione dei parametri impostati.

#### PRIORITÀ

Nell'ambito della gestione "a fasce orarie", gli eventi di cambio modo hanno la stessa priorità del cambio modo locale tramite tastiera e seriale, chiaramente limitatamente a ON-Comfort, ON-Economy e STAND-BY.

Si rimanda pertanto a quanto riportato in "Selezione del modo di funzionamento" (livello di priorità 4).

Ad esempio: se interviene un cambio modo manuale da tastiera, che impone un ON-Economy, durante la gestione a fasce orarie abilitata, che gestiva un ON-Comfort, l'effetto di questa operazione manuale di ON-Economy avrà "priorità" immediata, ma rimarrà valida SOLO fino al successivo evento previsto dalla gestione "a fasce orarie" che tornerà quindi a riprendere il controllo delle modalità di funzionamento.

Gli eventi hanno la medesima priorità tra loro : il controllore si comporta secondo l'ultimo evento intercorso. In caso di eventi contemporanei, viene eseguito solo quello con indice (1,2,3 o 4) inferiore.

#### **BLACK OUT**

1. Gestione a fasce orarie DISABILITATA: al rientro dal balck-out il dispositivo si comporta con modalità già definita.

2. Gestione a fasce orarie ABILITATA: al rientro dal balck-out il dispositivo assume lo stato dell'ultimo evento intercorso prima del black-out.

#### **ESEMPIO DI PROGRAMMAZIONE FASCE ORARIE**

Di seguito un esempio della struttura del profilo 1 con al suo interno 4 eventi :

- Evento 1 = ore di inizio 06.30 modo di funzionamento ON-Comfort
- Evento 2 = ore di inizio 09.30 modo di funzionamento ON-Economy
- Evento 3 = ore di inizio 17.30 modo di funzionamento ON-Comfort
- Evento 4 = ore di inizio 22.00 modo di funzionamento Stand-By

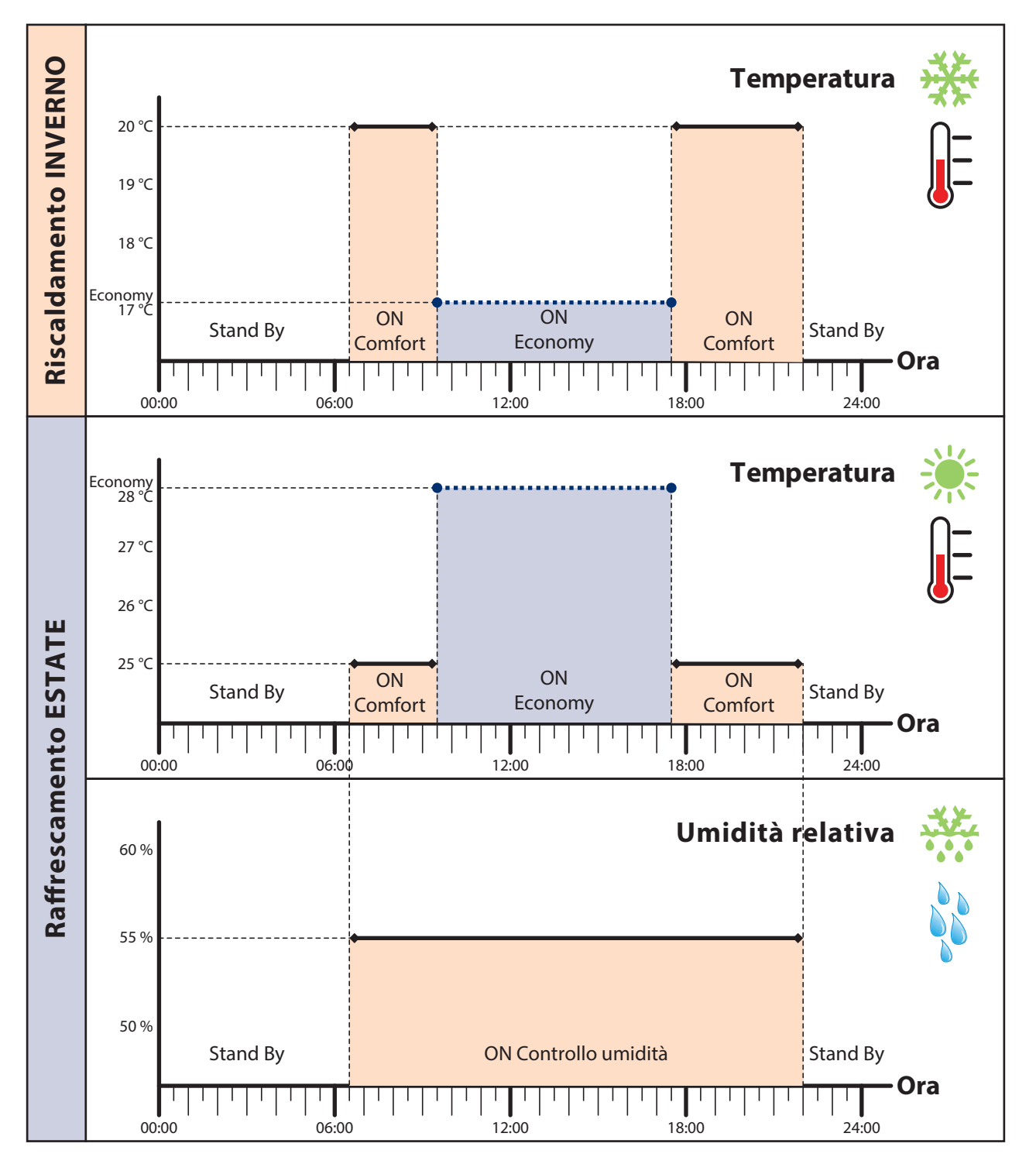

#### **GRAFICI FUNZIONAMENTO IMPIANTO CON PROFILO**

N.B. La deumidificazione viene abilitata solo nella stagione estiva. Il suo funzionamento è forzato in Stand-By (deumidificatore spento) in concomitanza dell'evento stand-by impostato. Negli altri casi la deumidificazione viene controllata con il set impostato nel parametro 5\_UII.

#### **TABELLA GESTIONE SETTIMANALE**

Di seguito è riportato un esempio di assegnazione dei 3 profili nei giorni settimanali:

| Maschera    | Giorno    | Profilo |
|-------------|-----------|---------|
| EED I       | Lunedì    | 1       |
| FE05        | Martedì   | 1       |
| EE03        | Mercoledì | 1       |
| EE04        | Giovedì   | 1       |
| <i>EEOS</i> | Venerdì   | 1       |
| <i>EE06</i> | Sabato    | 2       |
| LE07        | Domenica  | 3       |

#### PROCEDURA PER LA PROGRAMMAZIONE DELLE FASCE ORARIE

Di seguito un esempio della struttura del profilo 2 con al suo interno 4 eventi :

- Evento 1 = ore di inizio 06.30 modo di funzionamento ON-Comfort
- Evento 2 = ore di inizio 09.30 modo di funzionamento ON-Economy
- Evento 3 = ore di inizio 12.15 modo di funzionamento ON-Comfort
- Evento 4 = ore di inizio 22.00 modo di funzionamento Stand-By

Di seguito un esempio della struttura del profilo 3 con al suo interno 4 eventi :

- Evento 1 = ore di inizio 08.00 modo di funzionamento ON-Comfort
- Evento 2 = ore di inizio 22.00 modo di funzionamento Stand-By

gli eventi 3 e 4 saranno programmati come l'evento 2 per far si che vengano annullati.

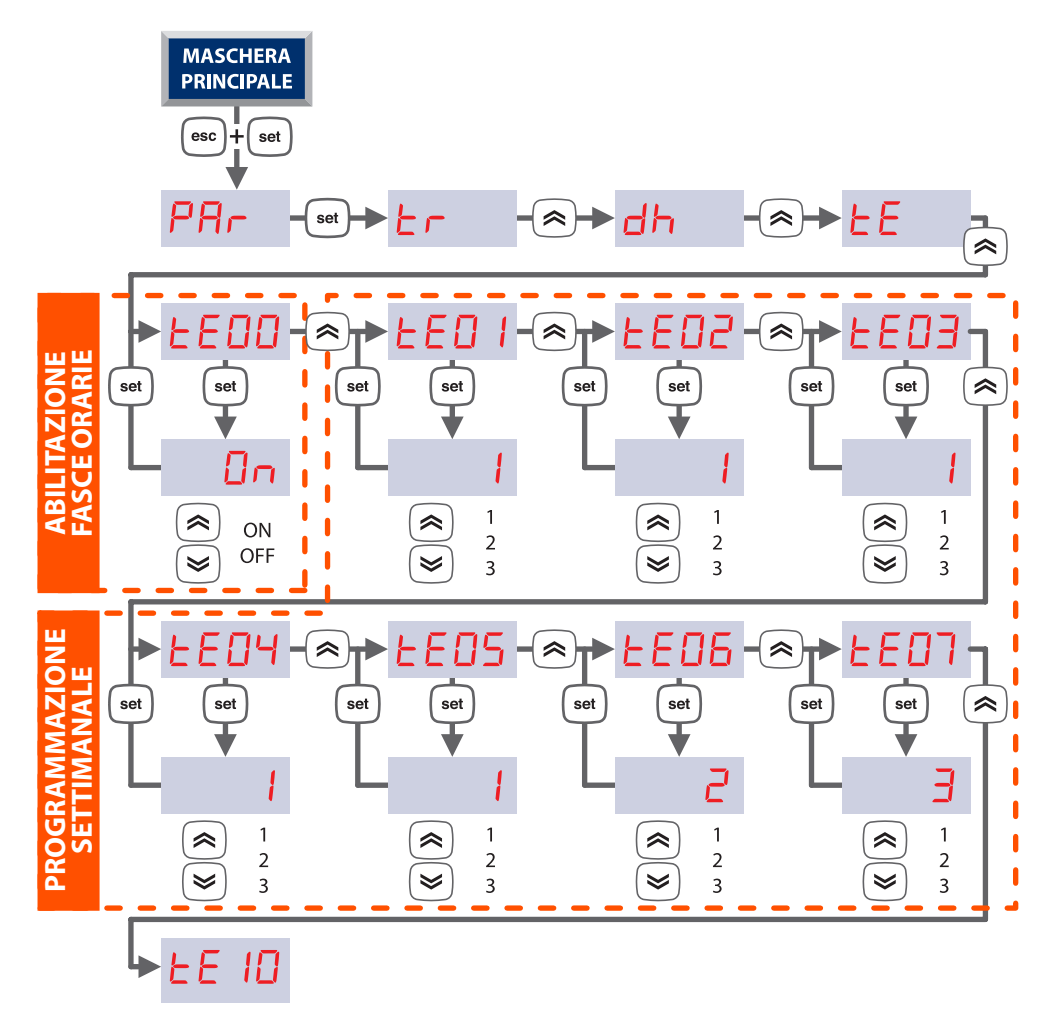

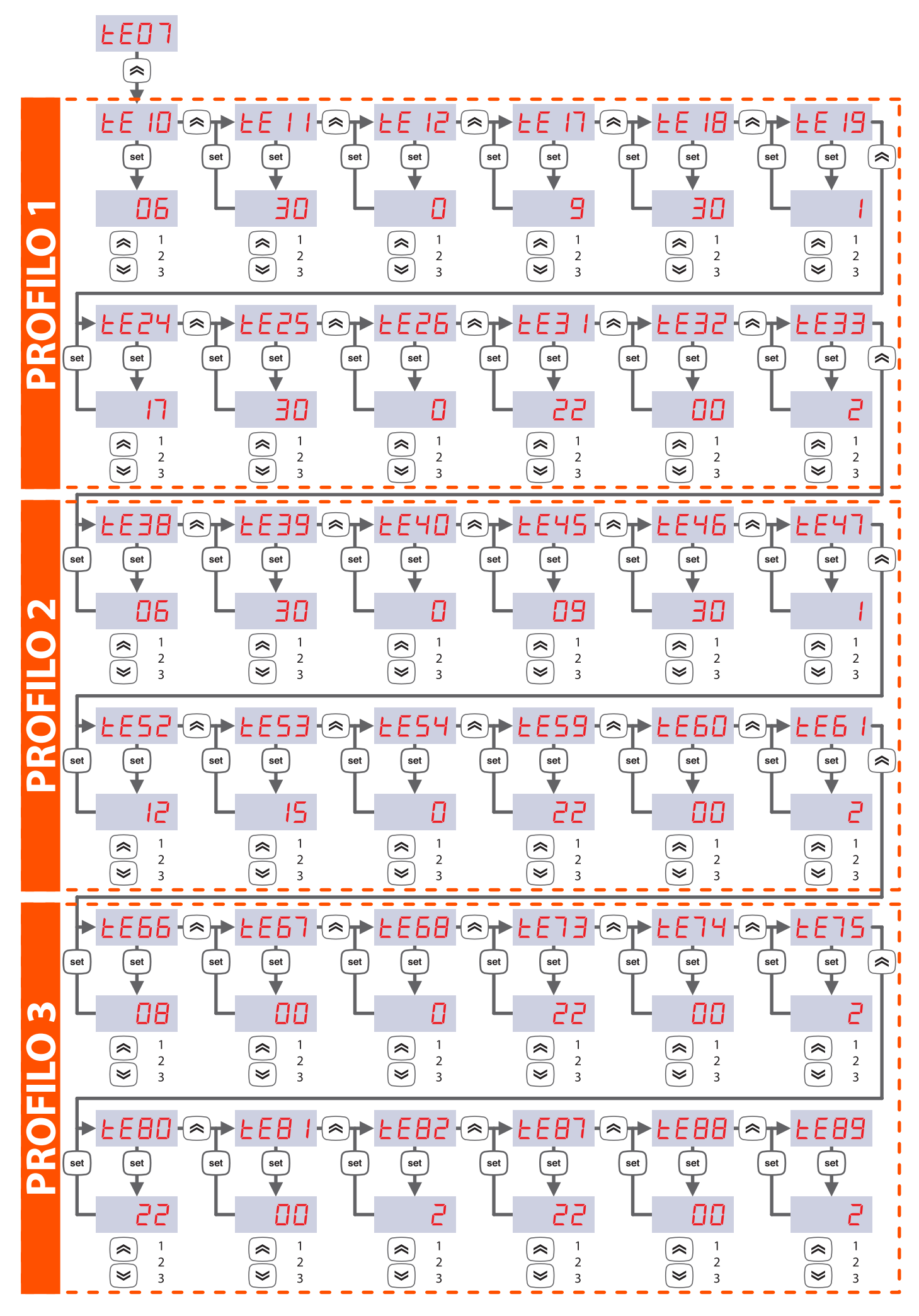

## 4 EASY CLIMA CONTROLLER

#### DESCRIZIONE

Interfaccia da ambiente Easy-Clima Controller è un dispositivo opzionale abbinabile alla centralina Easy Clima. L'interfaccia permette di remotare in ambiente le informazioni presenti sulla centralina Easy-Clima. Dotata di sensore temperatura ed umidità permette il controllo della temperatura invernale ed della temperatura e deumidificazione estiva.

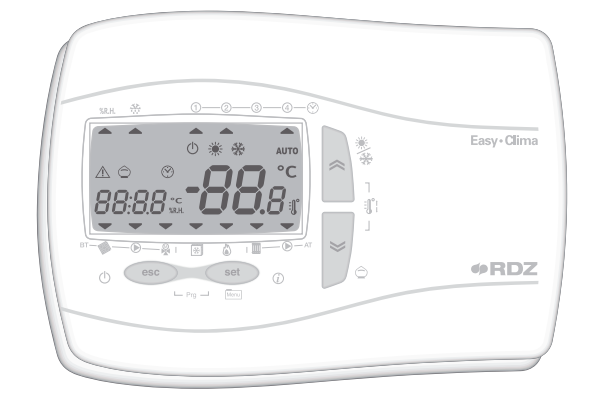

#### **DESCRIZIONE TASTI**

| Tabella pressione breve tasti* |                                   |  |  |  |  |
|--------------------------------|-----------------------------------|--|--|--|--|
| Tasto                          | Descrizione                       |  |  |  |  |
| *                              | Modifica del setpoint temperatura |  |  |  |  |
| *                              | Modifica del setpoint temperatura |  |  |  |  |
| set                            | Modifica Setpoint                 |  |  |  |  |

\* Funzionamento da visualizzazione principale, per l'utilizzo da menu vedere i paragrafi successivi utente

| Tabella pressione prolungata tasti       |                                            |  |  |
|------------------------------------------|--------------------------------------------|--|--|
| Tasto                                    | Tasto Descrizione                          |  |  |
| () () () () () () () () () () () () () ( | Cambio stagione                            |  |  |
| 📚 (٢)                                    | Economy / Comfort                          |  |  |
| set                                      | Imposta visualizzazione principale display |  |  |
| esc (())                                 | Stand by / On                              |  |  |

| Tabella Combinazione di tasti |                                                                                                    |  |  |
|-------------------------------|----------------------------------------------------------------------------------------------------|--|--|
| Tasto                         | Descrizione                                                                                                  |  |  |
| set + esc                     | <ul> <li>Programmazione Fasce Orarie</li> <li>Programmazione parametri<br/>(vedi manuale tecnico)</li> </ul> |  |  |

#### **DESCRIZIONE SIMBOLI E ICONE**

| Tabella riassuntiva dei simboli e delle icone |                                          |       |                                                 |  |
|-----------------------------------------------|------------------------------------------|-------|-------------------------------------------------|--|
| lcona                                         | Descrizione                              | Icona | Descrizione                                     |  |
| *                                             | Icona raffreddamento                     | ABC   | Icona menu                                      |  |
| *                                             | Icona riscaldamento                      |       | lcona elettrovalvola impianto bassa temperatura |  |
| Ċ                                             | Icona stand-by                           |       | lcona pompa impianto bassa temperatura          |  |
| *                                             | Icona deumidificazione                   | ×     | Valvola miscelatrice modulante                  |  |
| Ô                                             | Icona economy                            | *     | lcona chiller                                   |  |
|                                               | Icona allarme                            | ۵     | Icona caldaia                                   |  |
| 1-2-                                          | ⓐ—④—↔ Icone funzionamento a fasce orarie |       | lcona elettrovalvola impianto alta temperatura  |  |
| °C                                            | °C                                       |       | Pompa impianto alta temperatura                 |  |
| % <b>R.H</b> .                                | % R.H.                                   |       |                                                 |  |

#### **DESCRIZIONE DISPLAY**

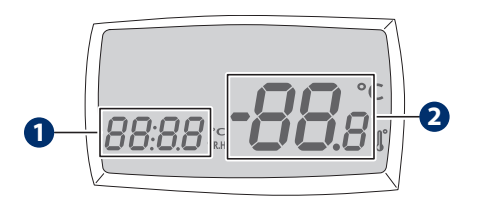

| Num | Descrizione                                                                                                    |
|-----|----------------------------------------------------------------------------------------------------|
| 1   | display piccolo per visualizzazione:<br>• ora (hh: mm)<br>• label menu<br>• label parametri<br>• label allarmi |
| 2   | display grande per visualizzazione:<br>• temperatura<br>• cartelle parametri<br>• valore parametri             |

#### **MODIFICA SET POINT**

| Label                         |       |                                       | Parametri   |                                                                                                    |  |
|-------------------------------|-------|---------------------------------------|-------------|----------------------------------------------------------------------------------------------------|--|
| Primo livello Secondo livello |       | ondo livello                          | Descrizione |                                                                                                    |  |
| 1                             | S_HE  | Set di temperatura comfort in inverno |             |                                                                                                    |  |
| 2                             | 5_hr  |                                       |             | Set di temperatura economy in inverno                                                                                                    |  |
| 3                             | 5_66  |                                       |             | Set di temperatura comfort in estate                                                                                                    |  |
| 4                             | 5_Er  |                                       |             | Set di temperatura economy in estate                                                                                                    |  |
| 5                             | 5_UN  |                                       |             | Set di umidità                                                                                                    |  |
| 6                             | ПОЧЕ  |                                       |             | Impostazione del modo di funzionamento in ON o in OFF per il controllo sia della Zona BT<br>che della Zona AT.<br>Il campo VALORE, vale "ON" oppure "OFF". Se viene impostato "OFF", in visualizzazione<br>principale sul DISPLAY viene visualizzato "OFF". |  |
| 7                             | Ε, ΠΕ |                                       |             | Impostazione del funzionamento a FASCE ORARIE oppure NORMALE. Il campo VALORE<br>vale "ON" oppure "OFF".<br>Se viene impostato "ON" si accende uno fra simboli                                                                                              |  |
| 8                             | hOUr  |                                       |             | Visualizzazione delle ore di funzionamento della Pompa di Zona BT, il contatore viene visualizzato, sul DISPLAY fino ad un massimo di 9999 ore.                                                                                                    |  |
|                               |       | 1                                     | НОЦг        | Set dell'ora                                                                                                    |  |
| 9                             | 0r0L  | 2                                     | Πιπ         | Set dei minuti                                                                                                    |  |
|                               |       | 3                                     | 9, 0r       | Set del giorno                                                                                                    |  |
|                               |       | 4                                     | ΠΕΣΕ        | Set del mese                                                                                                    |  |
|                               |       | 5                                     | AnnO        | Set dell'anno                                                                                                    |  |
| 10                            | ALL   |                                       |             | Visualizzazione dei codici di allarme in corso. Vedi paragrafo dedicato.                                                                                                    |  |

#### **GESTIONE FASCE ORARIE**

Il funzionamento "a Fasce Orarie" tramite Easy Clima Controller è attivabile con il parametro abilitazione gestione a fasce orarie "time".

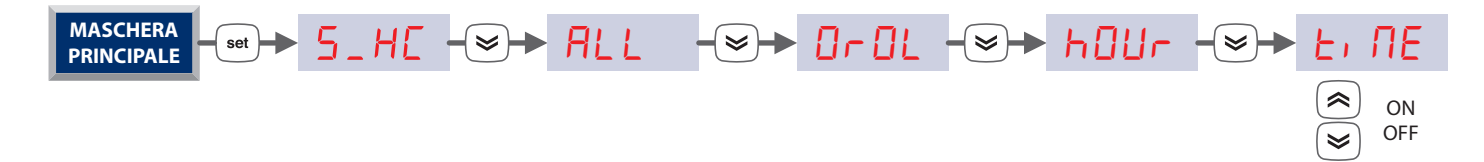

Per la gestione delle fasce orarie, seguire il percorso sotto descritto per accedere ai parametri e il capitolo "3 Gestione Fasce Orarie" per tutti i dettagli sulla programmazione.

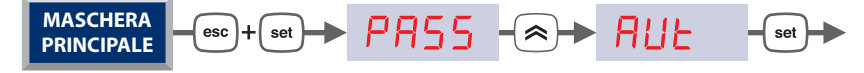

# 5 DIAGNOSTICA

La diagnostica consiste nella gestione di tutto ciò che è associato agli allarmi. Peri il dispositivo Easy Clima tutti gli allarmi sono a "riarmo automatico.

| Centralina Easy Clima                   | Easy Clima Controller   |  |
|-----------------------------------------|-------------------------|--|
| MASCHERA                                | MASCHERA                |  |
| PRINCIPALE - Set - SEE - SEE - Set Iset | PRINCIPALE - set - 5_HE |  |

Di seguito l'elenco dei vari codici di allarme che compaiono ed il loro significato diagnostico :

| Codice | Allarme                                                                                          | Gestione allarme                                                                                                    | Digitale/Analogico |
|--------|--------------------------------------------------------------------------------------------------|----------------------------------------------------------------------------------------------------|--------------------|
| Er00   | Allarme generale                                                                                 | Tutte le uscite vengono spente                                                                                                    | Digitale           |
| Er01   | Errore Sonda temperatura di Mandata BT                                                           | Tutte le uscite vengono spente                                                                                                    | Analogico          |
| Er02   | Errore Sonda Temperatura Esterna                                                                 | Funzionamento senza sonda Ext.                                                                                                    | Analogico          |
| Er 03  | Errore Sonda Temperatura Ambiente Zona 1                                                         | Funzionamento senza Sonda Amb.                                                                                                    | Analogico          |
| ЕгОЧ   | Errore Sonda Umidità Ambiente Zona 1 da<br>AIR2                                                  | Funzionamento solo con Umidostato in DIL5<br>o con Sonda 4-20mA in AIL3                                                                                      | Analogico          |
| ЕгОЧ   | Errore Sonda Umidità Ambiente Zona 1 da<br>AIL3                                                  | Funzionamento solo con Umidostato in DIL5                                                                                                    | Analogico          |
| Er 05  | Errore Orologio guasto                                                                           | Funzionamento senza automatismo delle<br>fasce orarie (reimpostare Data/Ora)                                                                                 | Digitale           |
| Er 06  | Superamento soglia massima di Umidità in<br>corso                                                | Spegnimento Deumidificatore, con Chiller ed<br>Impianto (AT o BT) che rimane in funzione                                                                     | Digitale           |
| Er 07  | Stand-By Automatico in corso                                                                     | Solo gestione Antigelo                                                                                                    | Digitale           |
| Er 08  | Temperatura impianto BT sotto il limite di<br>SICUREZZA inferiore, parametro <mark>とっ ヨ I</mark> | Spegnimento di tutti i carichi impianto BT<br>Riarmo manuale in pagina principale con<br>pressione prolungata tasto "ESC" fino alla<br>scomparse dell'errore | Digitale           |
| Er 09  | Superato limite di SICUREZZA superiore<br>temperatura impianto BT, parametro <mark>とっヨロ</mark>   | Spegnimento di tutti i carichi impianto BT<br>Riarmo manuale in pagina principale con<br>pressione prolungata tasto "ESC" fino alla<br>scomparsa dell'errore | Digitale           |
| Er46   | Errore orologio da regolare                                                                      | Funzionamento senza automatismo delle<br>fasce orarie                                                                                                    | Digitale           |

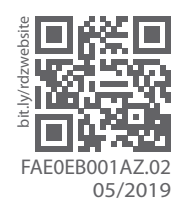

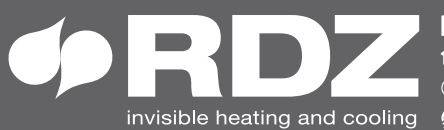

invisible heating and cooling 
⊕ www.rdz.it 
⊠ rdzcentrale@rdz.it

**COMPANY WITH QUALITY SYSTEM CERTIFIED BY DNV GL** = ISO 9001 =